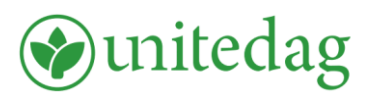

## UnitedAg Benefits Connect App: Apple IOS

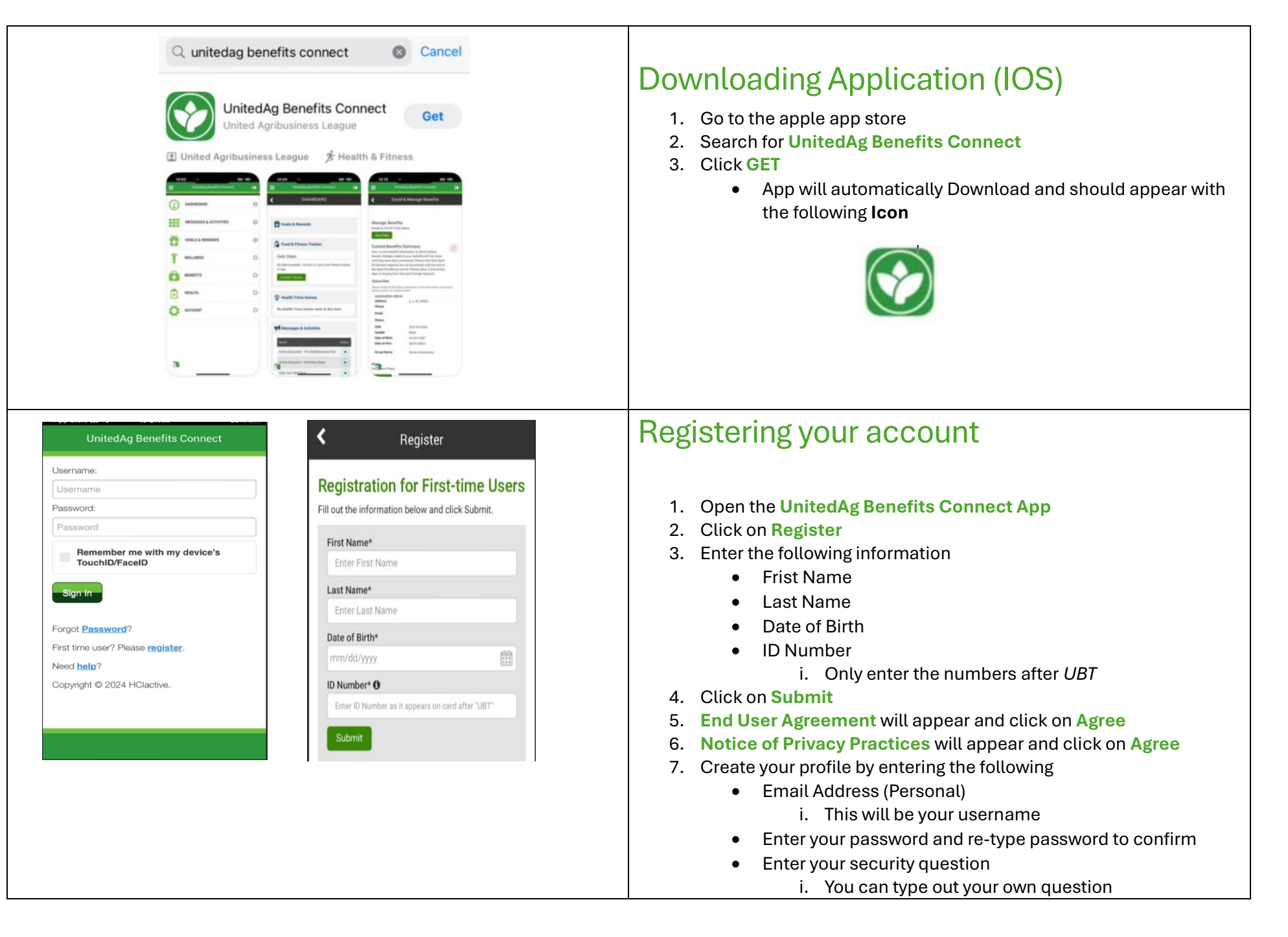

## Sunitedag

## UnitedAg Benefits Connect App: Apple IOS

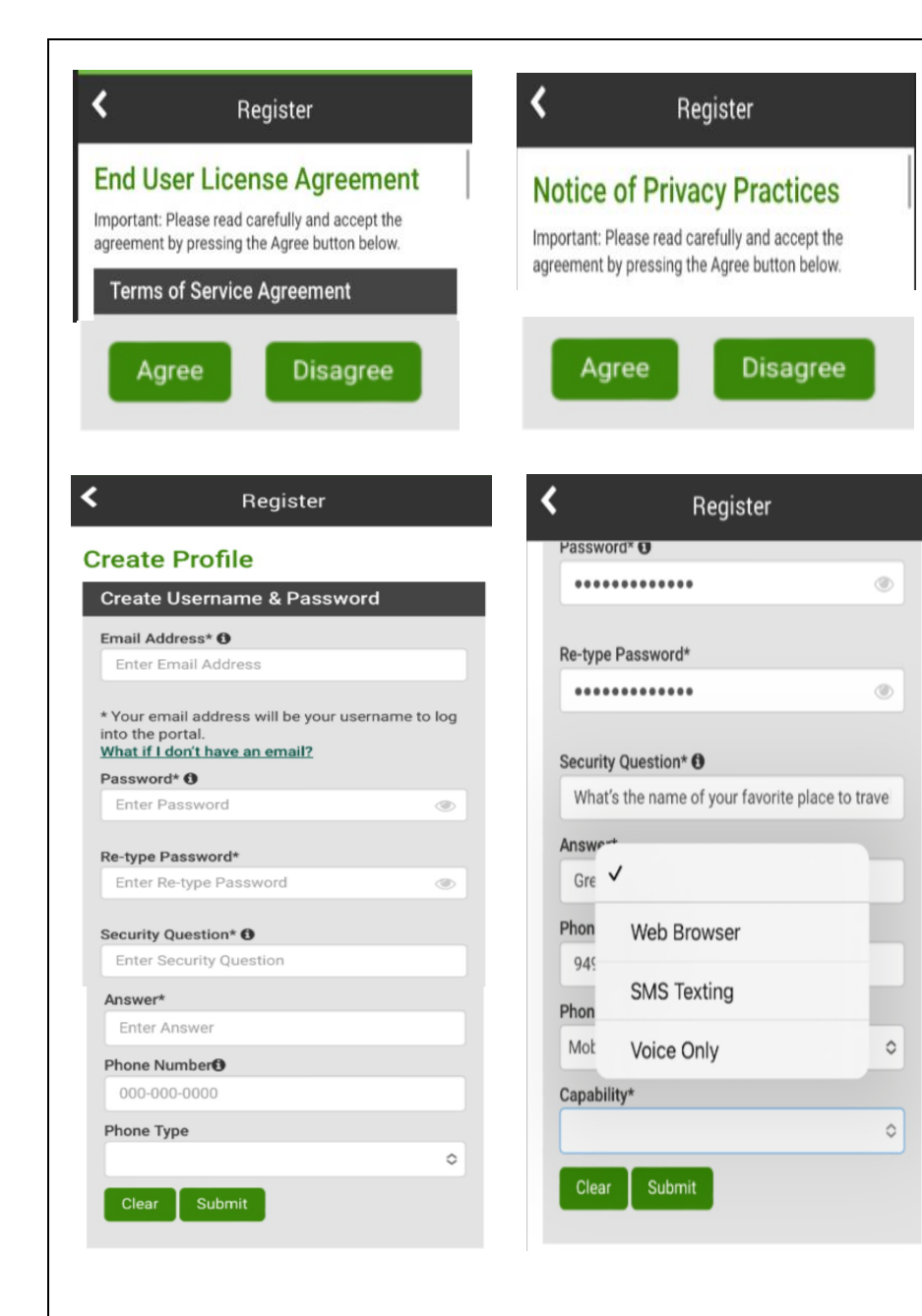

- Enter your answer
- Enter your preferred phone number and phone type
- Select your capability (preferred mode of communication)
  - i. Web Browser
  - ii. SMS Texting
  - iii. Voice Only
- Click Submit
  - NOTE: If you experience an error due to phone number – retype the phone number. The app will have you put in your new password one more time and then you should see your phone number populated. Once populated click submit.
- **Confirmation** will appear and now your app is ready to use.

## Info

Thank you for registering for UnitedAg Benefits Connect, your mobile health and wellness toolkit!

You may now sign in with your new username and password.

Ok